บริการข้อมูล Online สำหรับสมาชิกกองทุน

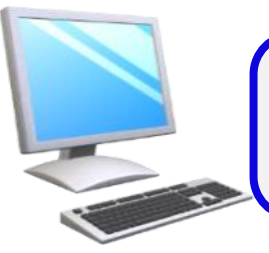

1. สมาชิกกองทุนสามารถตรวจสอบข้อมูลเงินกองทุนสำรองเลี้ยงชีพ

ณ ปัจจุบันผ่าน Website <u>www.ktam.co.th</u> คลิก "กองทุนสำรองเลี้ยงชีพ"

 ผ่าน Mobile Application "KTAM Smart Trade" บนโทรศัพท์มือถือแบบ สมาร์ทโฟน โดยท่านสามารถ Download ผ่าน QR Code ได้ที่

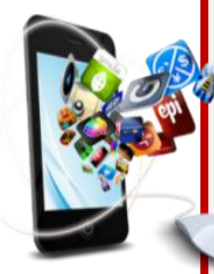

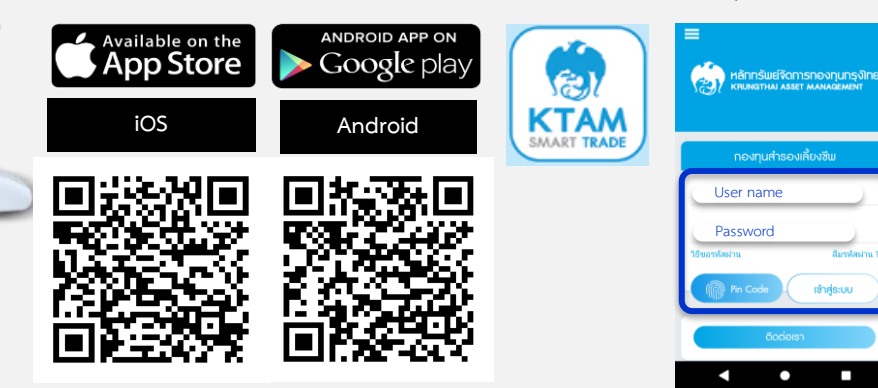

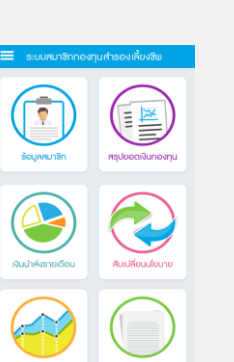

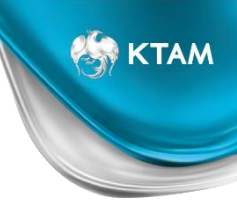

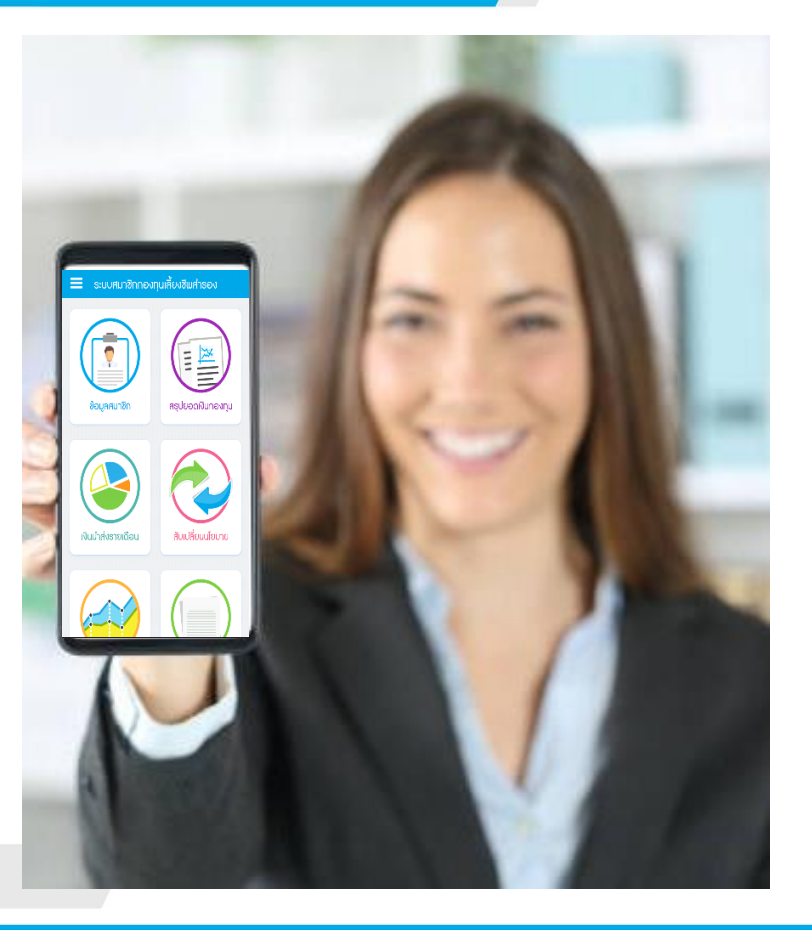

# **KTAM PVD**

**UU KTAM SMART TRADE** 

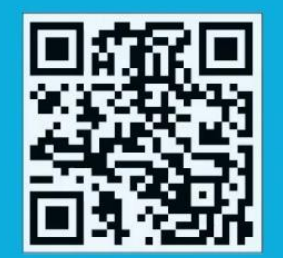

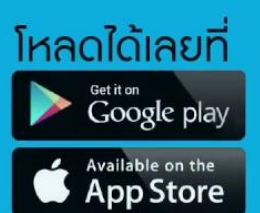

3

#### เว็บไซด์ www.ktam.co.th & Mobile Application

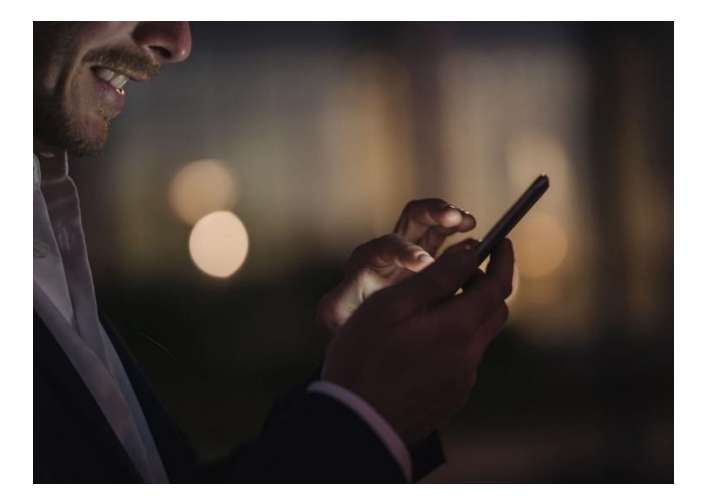

ข้อมูลกองทุนสำรองเลี้ยงชีพ

เปลี่ยนแปลงแผนการลงทุน

ตรวจสอบเงินนำส่งรายเดือน

แบบประเมินความเสี่ยง

บทวิเคราะห์การลงทุน

รายงานกองทุนสำรองเลี้ยงชีพ

## Log in เข้าสู่ระบบ "ข้อมูลกองทุนสำรองเลี้ยงชีพ"

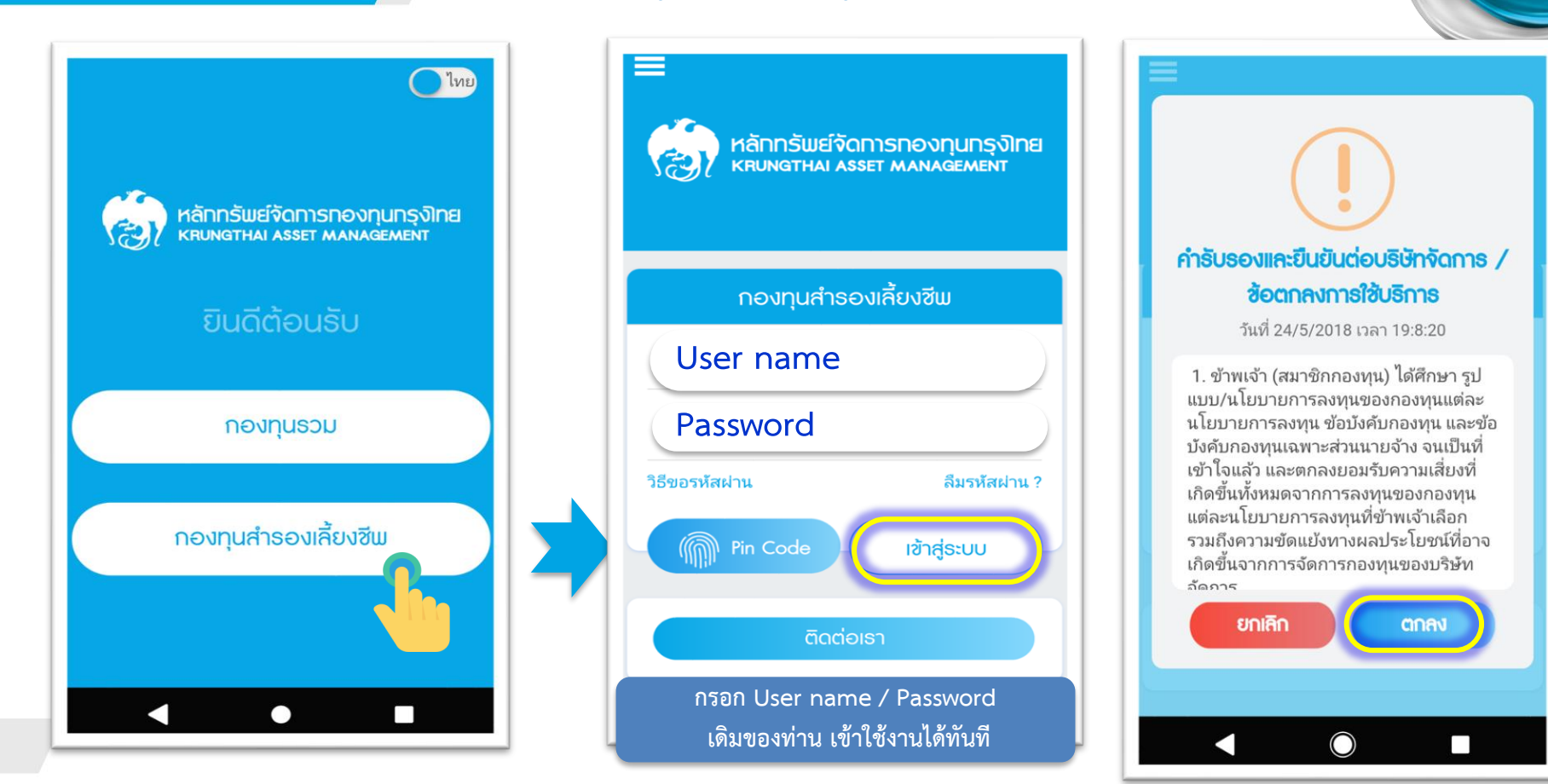

#### เมนูหลัก "ระบบสมาชิกกองทุนสำรองเลี้ยงชีพ"

ระบบสมาชิกกองทุนสำธองเลี้ยงชีพ

ข้อมูลสมาชิก แสดงข้อมูลทั่วไปของสมาชิก

เงินนำส่งรายเดือน แสดงเงินสะสม และสมทบ ที่น้ำส่ง เข้ากองทุนรายเดือน

ข้อมูลสมาชิก

เงินนำส่งธายเดือน

สับเปลี่ยนนโยบาย

6

\*

สรุปยอดเงินกองทุน

II

สับเปลี่ยนนโยบาย เมนูทำรายการสับเปลี่ยนแผนการลงทุน

สรุปยอดเงินกองทุน

แสดงข้อมูลเงินกองทุนและผลตอบแทนรวม

และรายนโยบาย

🚳 KTAM

แบบประเมินความเสี่ยง แบบทดสอบเพื่อเป็นแนวทางการ เลือกแผนการลงทุน

แบบประเมินความเ...

| 1      |       |
|--------|-------|
|        |       |
|        |       |
| รายงาน | กองทน |

รายงานกองทุน แสดงบทวิเคราะห์การลงทุน และรายงานกองทุน รายนโยบาย (Fund Fact Sheet)

#### 1. เมนู ข้อมูลสมาชิก

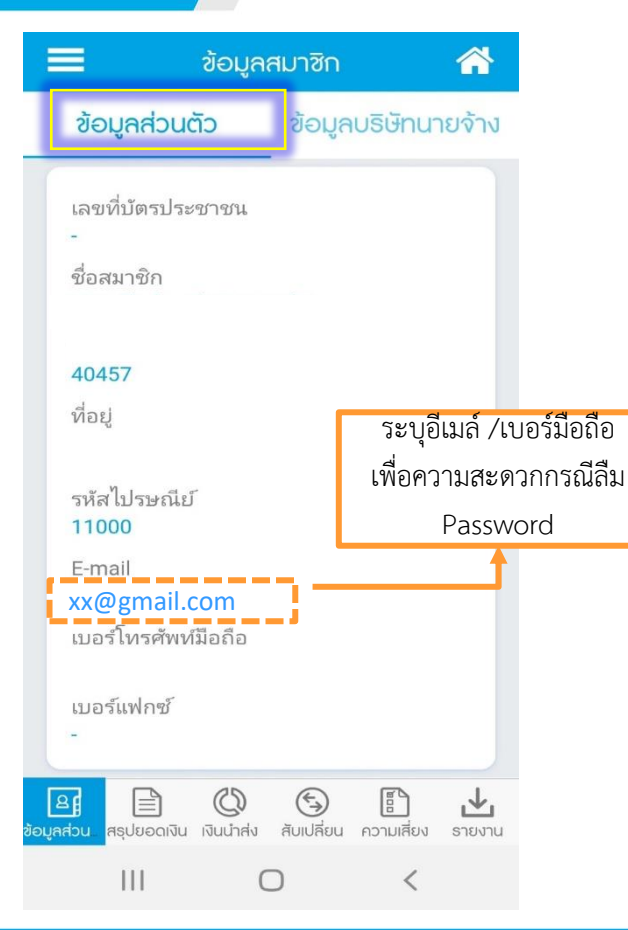

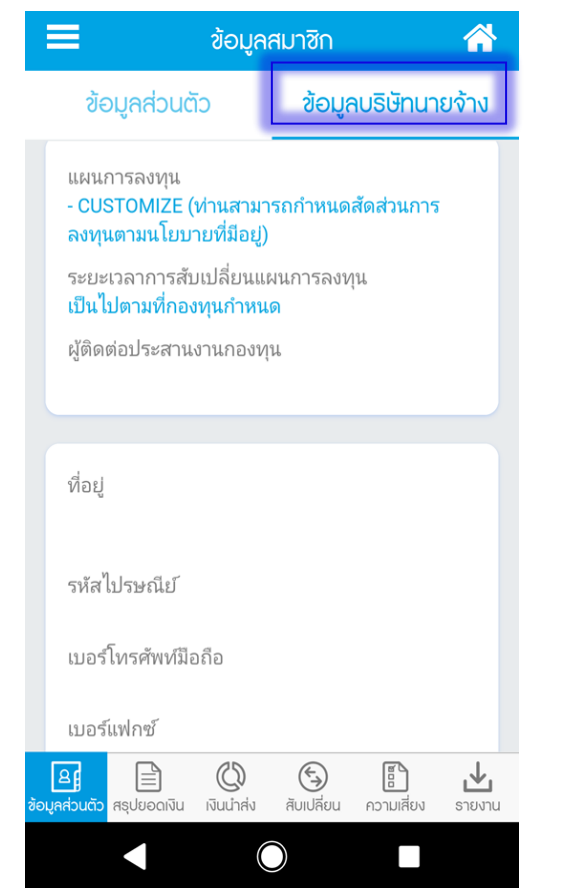

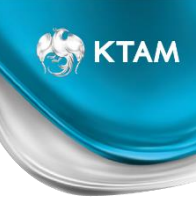

## 2.เมนู สรุปยอดเงินกองทุนสำรองเลี้ยงชีพ

#### 🔳 รายงานรายตัวสรุปยอดเงินกองทุน 🐴

ข้อมูลก่อนซื้อหน่วยและก่อนทำรายการสับ เปลี่ยน

ข้อมูลหลังซื้อหน่วยและหลังรายการสับ เปลี่ยน

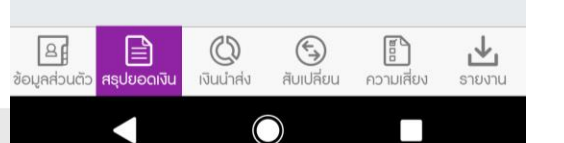

#### く ข้อมูลก่อนซื้อหน่วยและก่อนทำธายก... 👚

รายงานธายตัวสรุปยอดเงินกองทุนสำธองเลี้ยงชีพ

#### ณ วันที เงินสะสมที่จ่ายเข้ากองทุนสำรองเลี้ยงชีพ ปี พ.ศ.

ป็น

26

ข้อมูลส่วนตัว **สรุปยอดเงิน** เงินนำส่ง

้เงินสะสมที่จ่ายเข้ากองทุนสำรองเลียงชีพ ปี พ.ศ. 🔪 จำนวนเงิน 13,354.00 บาท

#### 😑 ยอดยกมา

| เงินสะสม   | 222,914.00 |
|------------|------------|
| ผลประโยชน์ | 66,586.28  |
| เงินสมทบ   | 190,886.00 |
| ผลประโยชน์ | 63,355.30  |
| รวม        | 543,741.58 |
|            |            |

#### 🕀 เงินกองทุนเก่า

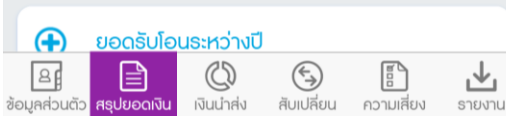

#### 🕻 ข้อมูลก่อนซื้อหน่วยและก่อนทำธายก... 🕋

| อัตราผลตอบแทนระดับบุคคล 0.30 | 5%         |
|------------------------------|------------|
| sou                          |            |
|                              |            |
| เงินสะสม                     | 236,268.00 |
| ผลประโยชน์                   | 67,520.80  |
| เงินสมทบ                     | 198,898.00 |
| ผลประโยชน์                   | 64,206.94  |
| ราม                          | 566,893.74 |
|                              |            |

จำนวนเงินและจำนวนหน่วย แยกตามนโยบาย

 $\bigcirc$ 

สับเปลี่ยน

ความเสี่ยง

รายงาน

#### 2.เมนู สรุปยอดเงินกองทุนสำรองเลี้ยงชีพ

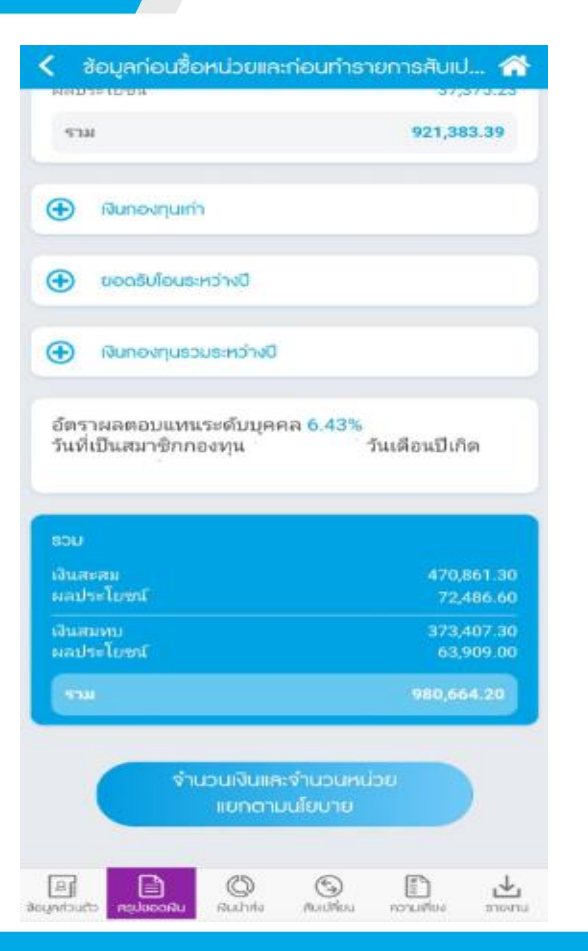

#### 🕻 ข้อมูลก่อนซื้อหน่วยและก่อนทำธายก... 🕋

รายละเอียดจำนวนเงินและจำนวนหน่วยแยกตามนโยบาย บริหารธ่วม CUSTOMIZE (ท่านสามารถกำหนดสัดส่วนการ ลงทุนตามนโยบายที่มีอยู่)

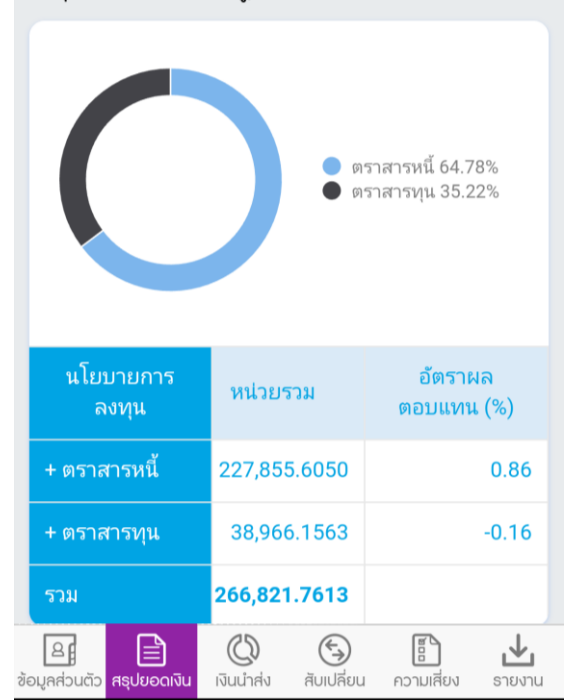

# KTAM

## 3. เมนู รายงานนำส่งเงินรายเดือน

| ສ ຣາຍ                                                  | ายงานนำส่งธายเดือน 🕋      |                         |  |  |
|--------------------------------------------------------|---------------------------|-------------------------|--|--|
| รหัสนายจ้าง<br>ชื่อนายจ้าง<br>รหัสสมาชิก<br>ชื่อสมาชิก |                           |                         |  |  |
|                                                        |                           |                         |  |  |
| ส                                                      | 2561                      | •                       |  |  |
|                                                        |                           |                         |  |  |
|                                                        | เงินส่วนหักจาก<br>พนักงาน | เงินส่วนบริษัท<br>สมทบ  |  |  |
| + มกราคม                                               | 3,200.00                  | 1,920.0                 |  |  |
| + กุมภาพันธ์                                           | 3,200.00                  | 1,920.0                 |  |  |
| + มีนาคม                                               | 3,616.00                  | 2,169.0                 |  |  |
| + เมษายน                                               | 3,338.00                  | 2,003.0                 |  |  |
| ຽວມ                                                    | 13,354.00                 | 8,012.0                 |  |  |
|                                                        |                           | الله الم<br>الم         |  |  |
| ข้อมูลส่วนตัว สธุปยอดเงิน                              | เงินนำส่ง สับเปลี่ยน      | ไป<br>ความเสี่ยง ธายงาน |  |  |

.11 2 70

~

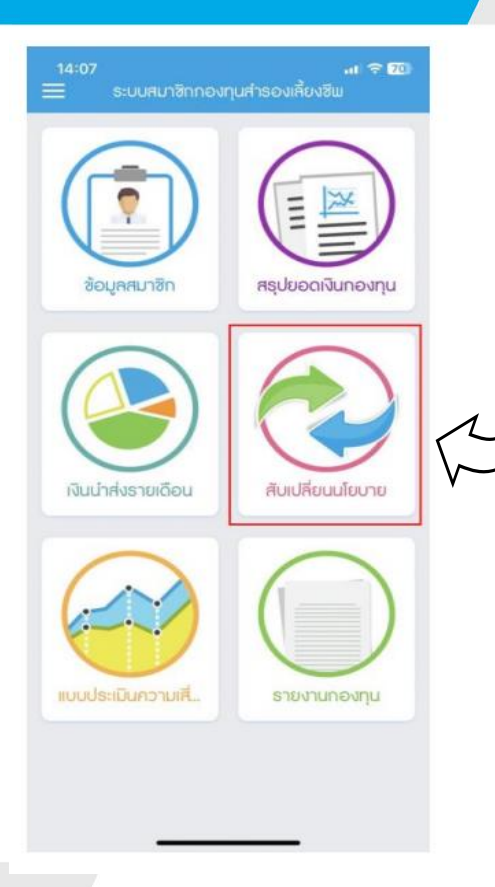

การเข้าฟังก์ชันการสับเปลี่ยนนโยบายการลงทุน

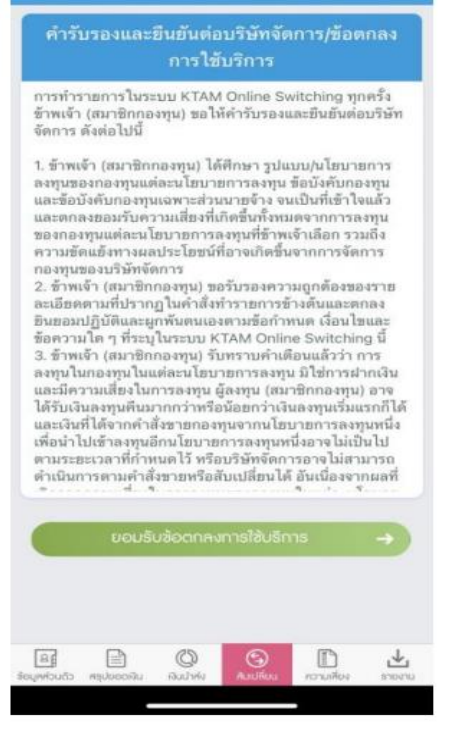

คำรับรองและยืนยันต่อบริษัทจัดการ/ข้อตกลง การใช้บริการ

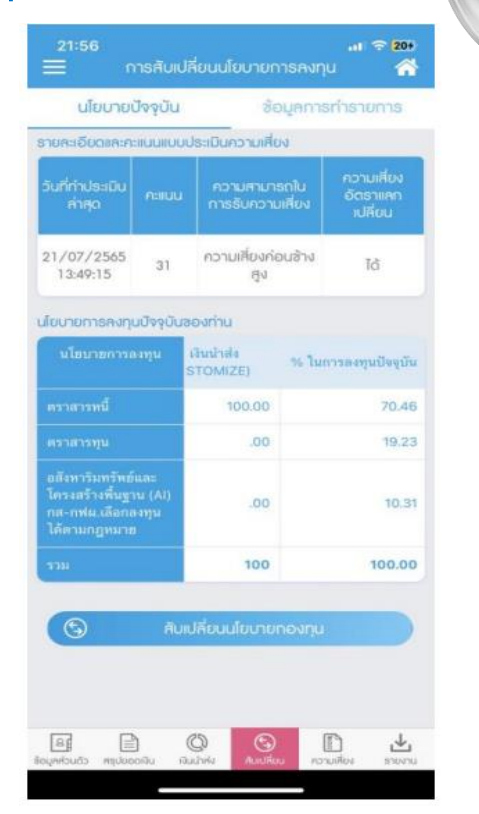

หน้านโยบายการลงทุนปัจจุบัน

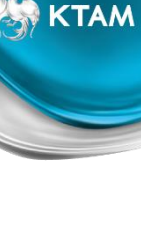

#### 1. การสับเปลี่ยนนโยบายการลงทุน "<u>ที่เกี่ยวข้องกับนโยบายการลงทุนต่างประเทศ"</u>

| 21:57<br>🤇 การสัเ                                                                                                    | 🥫 🗢 👥<br>มเปลี่ยนนโยบายการลงทุน 🔗                         |
|----------------------------------------------------------------------------------------------------|-----------------------------------------------------------|
| นใยบายการคงทุนที่ด้อ                                                                                                    | งการสับเปลี่ยน                                            |
| การเปลี่ยนแปลงนี้เกี่<br>นโยบายการลงทุนต่า                                                                                                    | ยวข้องกับการทำธุรกรรมที่เที่ยวซ้องกับ<br>เงประเทศหรือไม่? |
| 💌 เกี่ยวข้อง                                                                                                    | <ul> <li>ไม่เที่ยวข้อง</li> </ul>                         |
| นโยบายการลงทุน                                                                                                    | กรุณาเลือดนโยบายการลงกุน 🔫                                |
| วีธีการสับเปลี่ยน                                                                                                    | กรุณาเลือกวิธีการสับเปลี่ยน 👻                             |
| วันที่ทำการสับ<br>เปลี่ยน<br>(วันกำนวณ<br>จำนวนหน่วย)                                                                                                    | กรุณาเลือกวันที่สับเปลี่ยน 👻                              |
| (III 0157                                                                                                    | งสับเปลี่ยนนโยบายการคงทุน                                 |
|                                                                                                    | กัดไป                                                     |
| a P                                                                                                    |                                                           |
| ເຊິ່ງ ເຊິ່ງ ເຊ | มีออ่าฟร สิมปลี่อน ความเสี่อง ขางคน                       |

การเปลี่ยนแปลงนี้เกี่ยวข้องกับการทำธุรกรรมที่ เกียวข้องกับนโยบายการลงทุนต่างประเทศหรือไม่ > เลือก เกี่ยวข้อง

| 23:30<br>< การศั                                       | 📶 🗢 🎟<br>มเปลี่ยนนโยบายการลงทุน 🔗                           |
|--------------------------------------------------------|-------------------------------------------------------------|
| นไขบายการสงทุนที่ดัด                                   | งการสืบเปลี่ยน                                              |
| การเปลี่ยนแปลงนี้เก<br>นโยบายการลงทุนต่                | ี่ยวข้องกับการทำธุธกรรมที่เที่ยวข้องกับ<br>างประเทศหรือไม่? |
| • เที่ยวข้อง                                           | 🔿 ไม่เกี่ยวส้อง                                             |
| นโยบายการลงทุน                                         | กธุณาเลือกนไขบายการลงทุน 👻                                  |
| วีธีการสับเปลี่ยน                                      | กรุณาเลือกวิธีการสับเปลี่ยน 👻                               |
| วันที่กำการสับ<br>เปลี่ยน<br>(วันค้านวณ<br>จำนวนหน่วย) | กรุณาเลือกวันที่สับเปลี่ยน 👻                                |
| (III ons                                               | างสับเปลี่ยนนโยบายการลงทุน                                  |
|                                                        | กัดไป                                                       |
| ~ ~                                                    | Done                                                        |
| กรุณาน์ข                                               | ianu ไฮบายการสามุน<br>customize                             |
| เลือก                                                  | นโยบายการลงทน                                               |

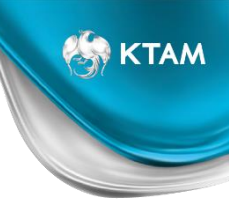

#### 1. การสับเปลี่ยนนโยบายการลงทุน "ที่เกี่ยวข้องกับนโยบายการลงทุนต่างประเทศ"

| 21:58<br>< การสัย                                     | 🗢 😂<br>มเปลี่ยนนโยบายการลงทุน 🔗                                                    |
|-------------------------------------------------------|------------------------------------------------------------------------------------|
| นไขบายการคงทุนที่ด้อ                                  | งการสับเปลี่ยน                                                                     |
| การเปลี่ยนแปลงนี้เที<br>นโยบายการคงกุมต่              | ี่ยวข้องกับการทำธุรกธรมที่เกี่ยวซ้องกับ<br>างประเทศหรือไม่?                        |
| <ul><li>เที่ยวข้อง</li></ul>                          | 🔘 ไม่เกี่ยวซ้อง                                                                    |
| นโยบายการคงทุน                                        | CUSTOMIZE +                                                                        |
| วีธีการสับเปลี่ยน                                     | กรุณาเลือกวิธีการสับเปลี่ยน 👻                                                      |
| วันที่กำการสับ<br>เปลี่ยน<br>(วันคำนวณ<br>จำนวนหน่วย) | กรุณาเลือกวันที่สับเปลี่ยน 👻                                                       |
| (III ons                                              | างสับเปลี่ยนนโยบายการลงทุน                                                         |
|                                                       | กัดไป                                                                              |
| ~ ~                                                   | Done                                                                               |
| atten a                                               |                                                                                    |
| การปรับสัดล่<br>การปรับสัด<br>การปรับสัด              | ไวนมูลค่ำเงินลงทุน และเงิ<br>กล่วนเฉพาะมูลค่าเงินลงทุน<br>สัดส่วนเฉพาะเงินเช้าไหม่ |
| เลือก วิธีกา                                          | รสับเปลี่ยน                                                                        |

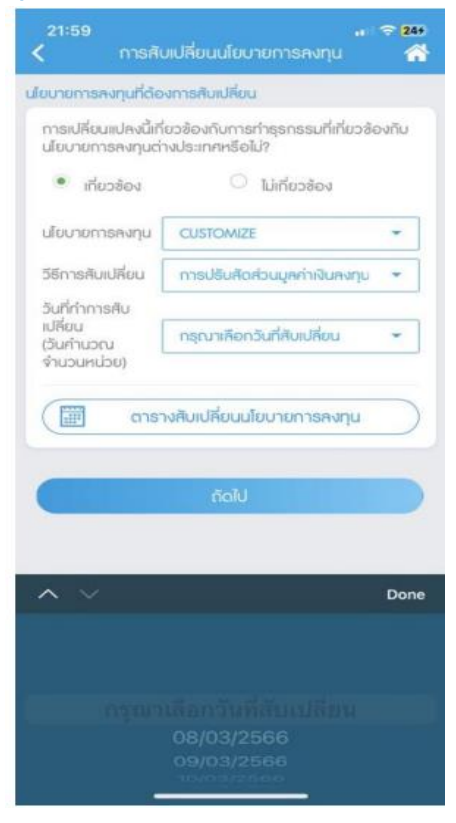

KTAM

#### <mark>เ</mark>ลือก วันที่ทำการสับเปลี่ยน

(วันคำนวณจำนวนหน่วย) Trade Date +2

# КТАМ

## 4. เมนู สับเปลี่ยนนโยบายการลงทุน

#### 1. การสับเปลี่ยนนโยบายการลงทุน "<u>ที่เกี่ยวข้องกับนโยบายการลงทุนต่างประเทศ"</u>

| นโยบายการลงทุน                                                                                                    | เทธิต่อ                                                                                               | % ในการลงทุนที่เลือก                                                                                                    | 96                                |
|----------------------------------------------------------------------------------------------------|----------------------------------------------------------------------------------------------------|----------------------------------------------------------------------------------------------------|-----------------------------------|
| ตราสารหนึ่                                                                                                    | .5289                                                                                                 | 25                                                                                                    |                                   |
| ตราสารทุน                                                                                                    | 1.6978                                                                                                | 25                                                                                                    |                                   |
| อสังหารัมทรัพย์และ<br>ครงสร้างพื้นฐาน (Ai)<br>กล-กฟม.เลือกมงทุน<br>ได้ตามกฎหมาย                                                                 | 1,1849                                                                                                | 0                                                                                                    |                                   |
| ตราสารทุนด้าง<br>ประเทศ                                                                                                    | 1.8724                                                                                                | 25                                                                                                    |                                   |
| ตราสารทุนต่าง<br>ประเทศแบบอิ่งดัชนี                                                                                                    | 15244                                                                                                 | 25                                                                                                    |                                   |
| 121                                                                                                    |                                                                                                    | 100.00                                                                                                    | 1                                 |
| ข้าพเจ้า(สมาษิก<br>จัดการว่า ข้าพเจ้<br>ในระบบ KTAM<br>ข้าพเจ้า (สมาชิก<br>และขอมรับข้อด<br>ข้างต้นในเว็บไซ<br>ทรัพย์จัดการกอ<br>หรือเปลี่ยนแปล | ດອงກຸນ) າ<br>ກົງໃຫ້รັບກາ<br>Online S<br>ເກອงກຸນ)<br>ດອນກາງໃ<br>ທີ່ນີ້ ຮວນຄື<br>ຈກຸນ ດຽງໃ<br>ຈກຸນ ດຽງໃ | ขอรับรองและยืนยันต่อบริ<br>ราบเงื่อนไขในการทำราย<br>witching เรียบร้อยแล้ว<br>รับทราบคำเดือน คำแนะ<br>ยับริการตามเงื่อนไขที่ระเ<br>งงเรื่อนไขอื่นๆ ที่ บมจ.หลัง<br>ไทย อาจจะประกาศเพิ่มเดื<br>อนาคดทุกประการ | ษัท<br>การ<br>ม้า<br>มู่ไว้<br>เม |
|                                                                                                    |                                                                                                    |                                                                                                    |                                   |

| ตราสารหนึ                                                                                                    | .5289                                                                                                    | 25                                                                                                    |                                            |
|----------------------------------------------------------------------------------------------------|----------------------------------------------------------------------------------------------------|----------------------------------------------------------------------------------------------------|--------------------------------------------|
| ดเราสารประ                                                                                                    | ).6978                                                                                                    | 25                                                                                                    |                                            |
| อสังหาวิมทริพย์และ<br>โครงสร้างพื้นฐาน (Al)<br>กละกฟุณเลือกลงทุน<br>ได้ตามกฎหมาย                                                                  | L1849                                                                                                    | 0                                                                                                    |                                            |
| ดราสารทุนตัวง<br>ประเทศ                                                                                                    | 1.8724                                                                                                    | 25                                                                                                    |                                            |
| ตราสารทุนต่าง<br>ประเทศแบบอิงดัชนี                                                                                                    | 15244                                                                                                    | 25                                                                                                    |                                            |
|                                                                                                    |                                                                                                    |                                                                                                    |                                            |
| 724                                                                                                    |                                                                                                    | 100.00                                                                                                    |                                            |
| ชักพเจ้า(สมาชิก<br>จัดการว่า ชักพเจ้<br>ในระบบ KTAM<br>ชักพเจ้า (สมาชิก<br>และขอมรับชื่อต<br>ชักงดันในเว็บไข<br>พรัพย์จัดการกอ<br>หรือเปลี่ยนแปล. | กองทุน) ข<br>รัาได้รับทร<br>Online Sv<br>เกองกุน) รั<br>กลงการใช้<br>ด้นี้ รวมถึง<br>งทุน กรุงโท<br>งทุ่อไปในอ | 100.00<br>อวับรองและยืนอันต่อบ<br>าบเงื่อนไขในการทำราย<br>ivitching เรียบร้อยแล้ว<br>บัทราบคำเดือน ค่ำแนะ<br>บัรการตามเงื่อนไขที่ระ<br>เบ้อนไขอันๆ ที่ บมจ.หลั<br>ทุย อาจจะประกาศเพิ่มเ<br>เนาคดทุกประการ           | ริษัท<br>มการ<br>ณ้า<br>บุไว้<br>กิ<br>ติม |
| รวม                                                                                                    | กองทุน) ข<br>ถ้าได้รับทร<br>Online Sv<br>กองทุน) รั<br>กลงการใช้<br>ดีนี้ รวมถึง<br>งทุน กรุงไ<br>งทุ่อไปในอ   | 100.00<br>อวับรองและยืนยันต่อบา<br>บบเรื่อนไขในการทำราย<br>พitching เรียบร้อยแต้ว<br>บับทราบคำเดือน คำแนะ<br>บริการตามเงื่อนไขที่ระ<br>เงื้อนไขอันๆ ที่ บบง หลั<br>ขอ อาจจะประกาศเพิ่มเ<br>เนาคดทุกประการ<br>ยืนยืน | ริษัท<br>ยการ<br>าน้ำ<br>บุไว้<br>ก<br>ดิม |

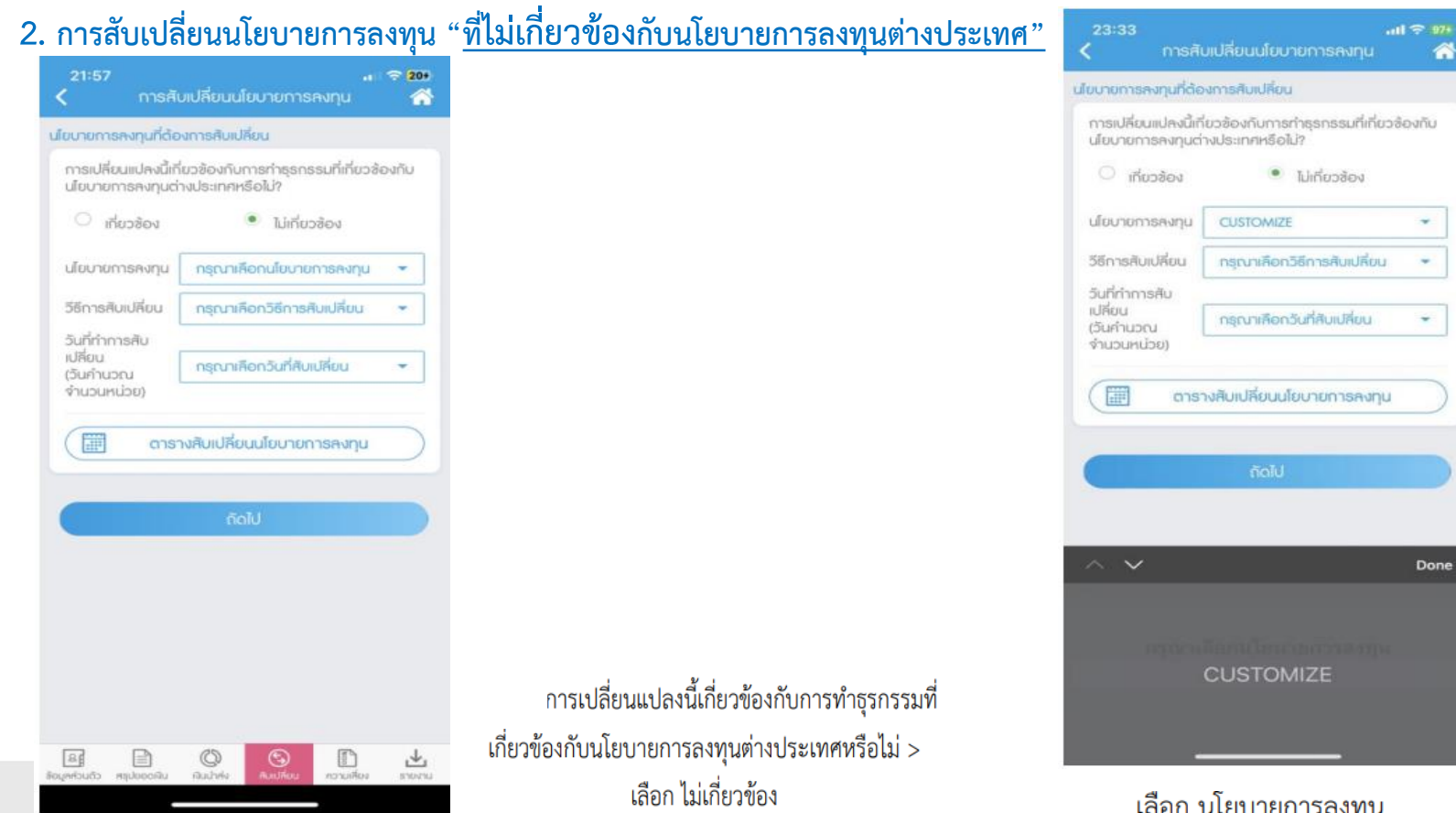

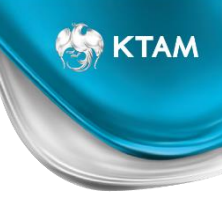

-

\*

Done

|                                                                                             | 29              | นไยบายการคงทุนที่ดัง                  | วงการสับเปลี่ยน                                                |
|---------------------------------------------------------------------------------------------|-----------------|---------------------------------------|----------------------------------------------------------------|
| การสบเปลยนนโยบายการสงกุน 1<br>ายการลงกุนที่ต้องการสิบเปลี่ยน                                |                 | การเปลี่ยนแปลงนี้ท<br>นไยบายการลงทุนต | ี่เขวข้องกับการกำธุรกรรมที่เที่ยวข้องกับ<br>ว่างประเทศหรือไม่? |
| เรเปลี่ยนแปลงนี้เที่ยวข้องกับการกำธุรกรรมที่เกี่ยวข้องกับ<br>ยบายการคงกุนต่างประเทศหรือไม่? |                 | 🔘 เที่ยวข้อง                          | <ul> <li>ไม่เกี่ยวช้อง</li> </ul>                              |
| 🤉 เที่ยวข้อง 🔹 ไม่เที่ยวข้อง                                                                |                 | นโยบายการลงกุม                        | CUSTOMIZE +                                                    |
| ยบายการลงกุน CUSTOMIZE 👻                                                                    | ]               | วีธีการสับเปลี่ยน                     | การปรับสิดส่วนมูลก่าเงินลงทุม 👻                                |
| การสับเปลี่ยน กรุณาเลือกวิธีการสับเปลี่ยน 👻                                                 | ]               | วันที่ทำการสับ                        |                                                                |
| ที่กำการสับ<br>รี่ยน<br>มกำนวณ กรุณาเลือดวันที่สับเปลี่ยน 🕶                                 | ]               | (วันคำนวณ<br>จำนวนหน่วย)              | กธุณาเลือกวันที่สับเปลี่ยน 👻                                   |
| aารางสับเปลี่ยนนโยบายการคงทุน                                                               |                 |                                       | างสับเปลี่ยนนโยบายการสงทุน                                     |
| ñalu                                                                                        |                 |                                       |                                                                |
| ✓ Do                                                                                        | •               | ทำการสับเปลี่ยน                       | Done                                                           |
|                                                                                             | (ອ້ານອີອານວດນອື | 10 10 10 10 10 10                     |                                                                |
|                                                                                             | (วนคานวงแจ      | 19991990)                             |                                                                |

🏀 КТАМ

#### 2. การสับเปลี่ยนนโยบายการลงทุน "<u>ที่ไม่เกี่ยวข้องกับนโยบายการลงทุนต่างประเทศ"</u>

| 23:39<br>(การศับเ                                                                 | ปลี่ยนนไ | ะแปล<br>ยบายการสงกุน | F 985 |
|-----------------------------------------------------------------------------------|----------|----------------------|-------|
| ามสามารถกำหนดสัดส่วนการลงทุนตามนโยมายที่มีอยู่<br>on : 11.3909                    |          |                      |       |
| นโขบายการลงทุน                                                                    | ทธิต่อ   |                      |       |
| ตราสารหนี้                                                                        | .5289    | .00                  |       |
| ตราสารทุน                                                                         | 6978     | .00                  |       |
| อสังหารีมทรัพธ์และ<br>โครงสร้างพื้นฐาน (Al)<br>กล-กพ่ม.เลือกองทุน<br>ได้ตามกฎหมาย | .1849    | .00                  |       |
| ตราสารทุนด้าง<br>ประเทศ                                                           | .8724    |                      |       |
| ดราสารทุนด่าง<br>ประเทศแบบอิงคัชนี                                                | .5244    |                      |       |
| 111                                                                               |          | 0.00                 |       |

ข้าพเจ้า(สมาชิกกองทุน) ขอรับรองและยืนต้นต่อบริษัท จัดการว่า ข้าพเจ้าได้รับทราบเงื่อนไขในการทำรายการ ในระบบ KTAM Online Switching เรียบร้อยแล้ว ข้าพเจ้า (สมาชิกกองทุน) รับทราบค้าเดือน คำแนะนำ และขอมรับช้อตกลงการใช้บริการตามเงื่อนไขที่ระบุไว้ ข้างเต้นในเว็บไซต์นี้ รวมถึงเงื่อนไขอื่นๆ ที่ บมจ.หลัก ทรัชช์จัดการกองทุน กรุงไทย อาจจะประกาศเพิ่มเติม หรือเปลี่ยนแปลงด่อไปในอนาคตทุกประการ

D

เอามสียง

0

raubel.

88

in many star

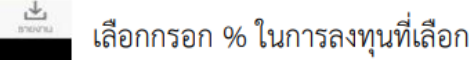

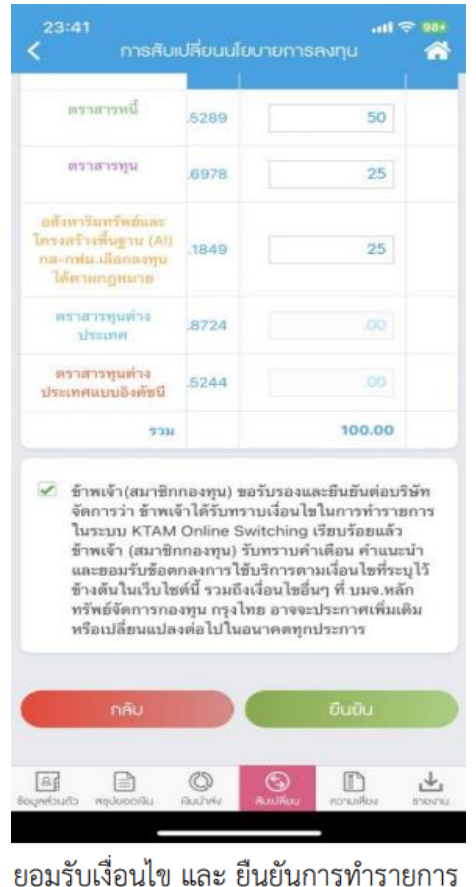

17

## 5. เมนู แบบประเมินความเสี่ยงการลงทุน

| <b>I</b> IU | 🗮 แบบประเมินความเสี่ยงการคงทุน 🕋 |                                     |  |  |  |
|-------------|----------------------------------|-------------------------------------|--|--|--|
| คะแนนธวม    | ความสามารถในการ<br>ธับความเสี่ยง | สัดส่วนในการลงทุน<br>ในทรัพย์เสี่ยง |  |  |  |
| 10-16       | ຕ່ຳ                              | ไม่เกิน 5%                          |  |  |  |
| 17-22       | ค่อนข้างต่ำ                      | ไม่เกิน 15%                         |  |  |  |
| 23-28       | ปานกลาง                          | ไม่เกิน 25%                         |  |  |  |
| 29-34       | ค่อนข้างสูง                      | ไม่เกิน 50%                         |  |  |  |
| 35-40       | สูง                              | ไม่มีข้อจำกัด                       |  |  |  |

#### ธายละเอียดและคะแนนแบบปธะเมินความเสี่ยง

|    | วันที่ทำประเมิน<br>ล่าสุด                                                                                                    | คะแนน         | ความสามาธถ<br>ในกาธรับความ<br>เสี่ยง | ความเสียง<br>อัตธาแลก<br>เปลี่ยน |
|----|----------------------------------------------------------------------------------------------------|---------------|--------------------------------------|----------------------------------|
|    | 27/04/2560<br>17:43:23                                                                                                    | 33            | ความเสี่ยง<br>ค่อนข้างสูง            | ໄດ້                              |
|    |                                                                                                    | แบบประเ       | มินความเสี่ยง                        | P.                               |
| ਹੱ | ເມືອງ ເຊິ່ງ ເຊິ່ງ | งัน เงินนำส่ง | สับเปลี่ยน ควา                       | JIŘ                              |

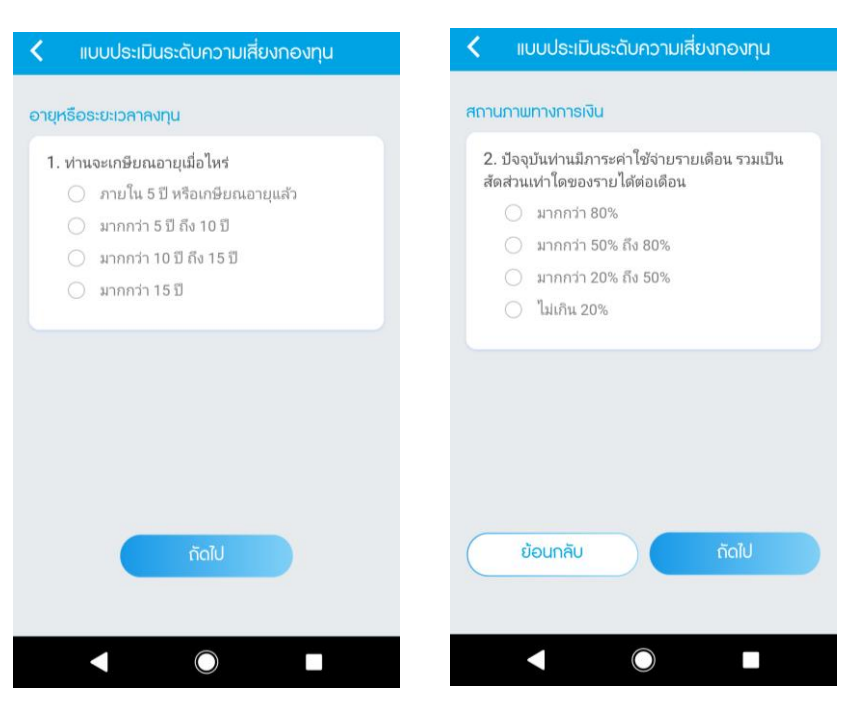

## 6. เมนู รายงานกองทุนสำรองเลี้ยงชีพ

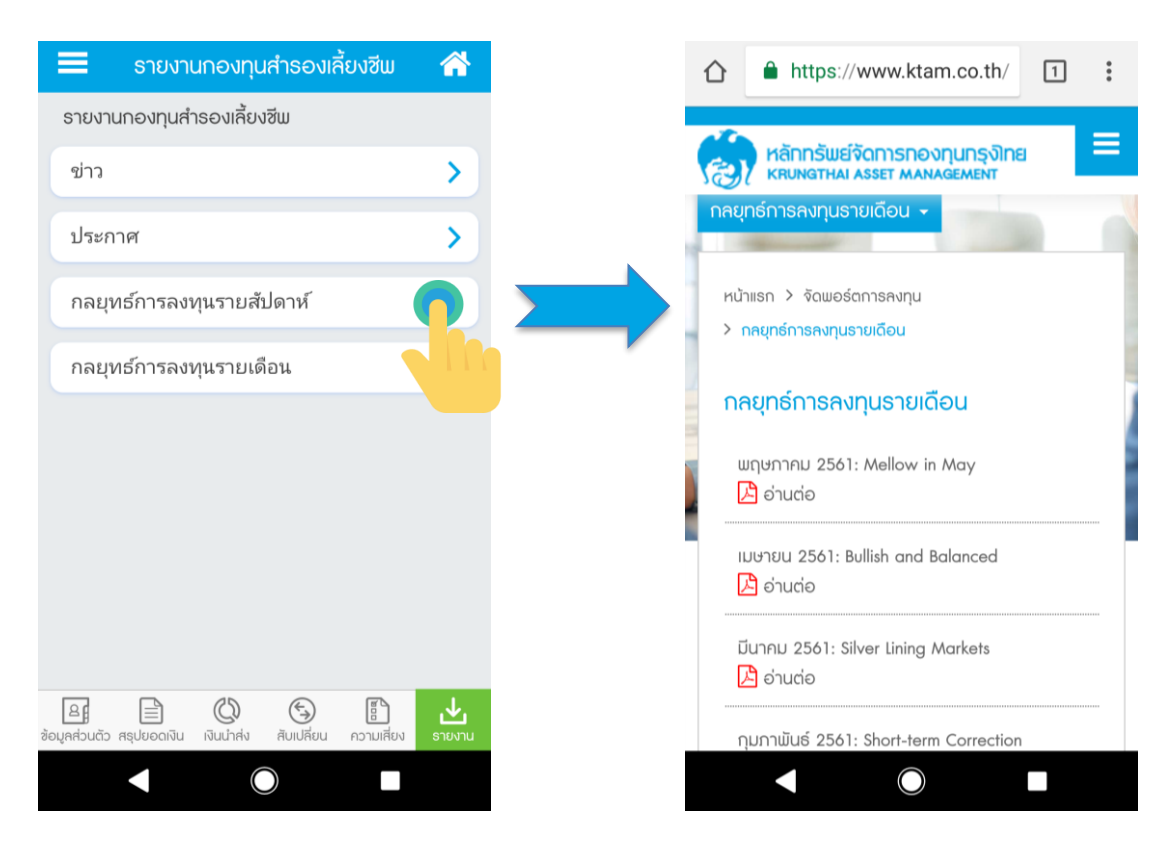

## 7. เมนู การขอเปลี่ยนแปลงการรับเงินงวด

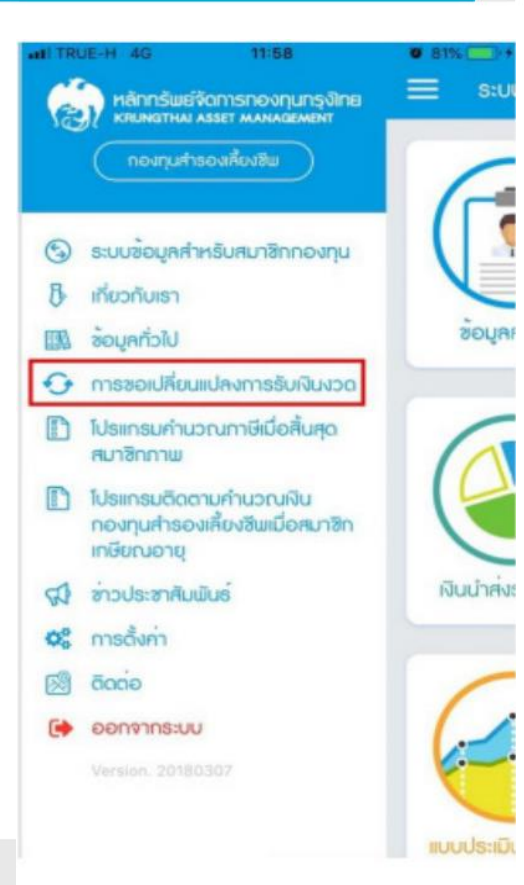

สามารถใช้งานต่าง ๆ ได้ดังต่อไปนี้ 1. เลือก "การขอเปลี่ยนแปลงการรับเงินงวด 2. จะปรากฏดังหน้าต่อไป КТАМ

#### 7. เมนู การขอเปลี่ยนแปลงการรับเงินงวด (ต่อ)

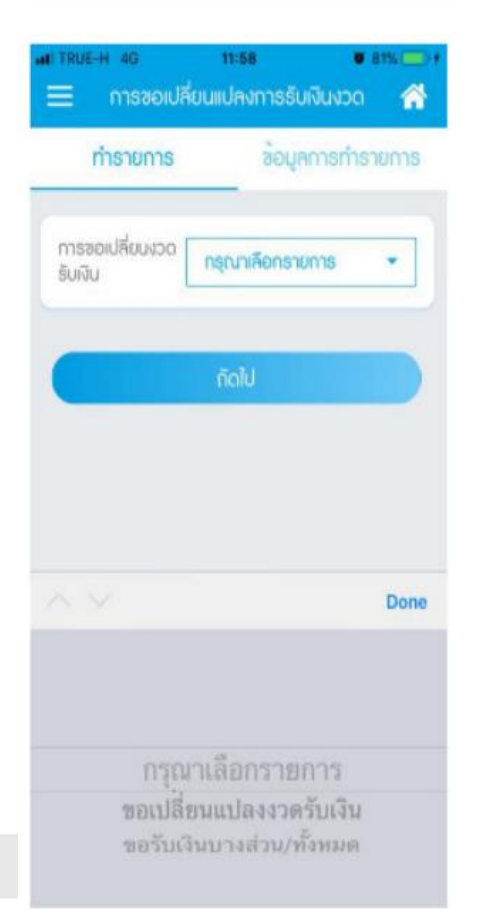

สามารถใช้งานต่าง ๆ ได้ดังต่อไปนี้ 1. สามารถทำรายการได้จากส่วนนี้ โดยสามารเลือก - ขอเปลี่ยนแปลงงวดรับเงิน - ขอรับเงินบางส่วน / ทั้งหมด 2. จะปรากฏดังหน้าต่อไป

## 7. เมนู การขอเปลี่ยนแปลงการรับเงินงวด (ต่อ)

#### เมนูการเปลี่ยนแปลง

| า TRUE-H 40<br>🗙 ซอเปลี่ยเ     | 11:59 🛡<br>มแปลงงวดรับเงิน | 81% - + + + + + + + + + + + + + + + + + + | ทะธุร<br>เอเปลี่ยนแปลงงวดธับเ<br>                           | • B1% 💻<br>ថិប 🔗         |
|--------------------------------|----------------------------|-------------------------------------------|-------------------------------------------------------------|--------------------------|
| อันที่คำนวณหน่วย               | ຍອດເຈີນກອ                  | и<br>и и и и                              | กรุณาเลือก                                                  | าวายกา 👻                 |
| - <sup>10</sup>                |                            | จำนวนเงิน                                 |                                                             |                          |
| งวดรับเงินที่ต้องการเปล        | lou                        | แหลมัญชีที่ได้รับ                         | มฟิน                                                        |                          |
| <b>ະ</b> ວອ <b>້</b> ວັນເຈີນ   | กรุณาเลือกรายกา            | *                                         |                                                             |                          |
| ขอรับเงินงวดตั้งแต่<br>(เดือน) | กรุณาเลือกรายกา            | *                                         |                                                             |                          |
| ปี w.el                        | กรุณาเลือกรายกา            | *                                         |                                                             |                          |
| จำนวนเงิน                      |                            |                                           | ·                                                           |                          |
| เคงบัญชีที่ใช้ธับเงิน          |                            | มาพเจ้า<br>ต้อง ของ<br>เรียบร้อย          | (สมาชกกองทุน) เด็ดรวจ<br>เจ้านวนเงินและวันที่ใช้คำ<br>มแล้ว | เสอบความถูก<br>เนวณหน่วย |

\*\* สมาชิกที่มีความประสงค์จะเปลี่ยนแปลงเลซที่บัญชี กรุณาส่งส่าเนาหน้าสมุดบัญชี และสำเนาบัดร ประชาชน ไปที่ กองทุนสำรองเลี้ยงชีพฯ กฬผ. ห้อง 271 อาคาร ท.100 เลขที่ 53 หมู่ 2 ถนนจรัญสนิทวงศ์ ตำบลบางกรวย อำเภอบางกรวย นนทบุรี 11130 โดย สมาชิกฯ ต้องส่งเอกสารส่วงหน้า 2 สัปดาห์ ก่อนวัน doupounion (Tende Date)

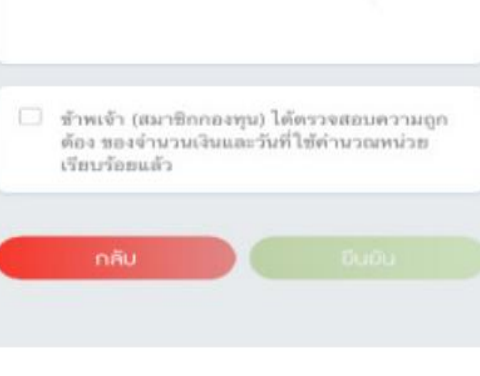

#### สามารถใช้งานต่างๆได้ดังต่อไปนี้

#### 1.สามารถทำรายการได้จากส่วนนี้ ระบุงวดรับเงิน,ขอรับเงินงวดตั้งแต่,ปี

จำนวนเงิน

#### 2.กดยอมรับเงื่อนไข

🛞 KTAM

## 7. เมนู การขอเปลี่ยนแปลงการรับเงินงวด (ต่อ)

# เมนูการขอเปลี่ยนแปลงการรับเงินงวด(ต่อ)

| <ul> <li>ขอรับเงินบาง</li> <li>ขอรับเงินทั้งห</li> </ul> | เส้วรม<br>รรมสา         | รันที่ได้รับเงิน -                                          | 1.สามารถทำรายการได้จากส่วนนี้โดยเลือกขอรับเงินบางส่วนหรือขอรั<br>เวิ่มทั้งหมด |
|----------------------------------------------------------|-------------------------|-------------------------------------------------------------|-------------------------------------------------------------------------------|
| อันที่ค่านวณส                                            | หน่วย ยอดฟินกองทุน      | เคยบัญชีที่ใช้รับเงิน                                       | 2.ระบุ จำนวนเงิน                                                              |
| านวนเงิน                                                 | ซอรับเฟินท้อน           |                                                             | 3.ระบุ วันที่คำนวนหน่วย<br>4.กดยอมรับเงื่อนไข                                 |
| ันที่คำนวน<br>เน่วย                                      | กรุณาเลือกวันที่กำนวน 👻 | <ul> <li>ข้าพเข้า (สมาชิกกองทน) ได้ครวจสอบความอก</li> </ul> |                                                                               |
| นที่ได้รับเงิน                                           | -                       | ด้อง ของจำนวนเงินและวันที่ใช้คำนวณหน่วย<br>เรียบร้อยแล้ว    |                                                                               |

#### การออกจากระบบ Mobile Application

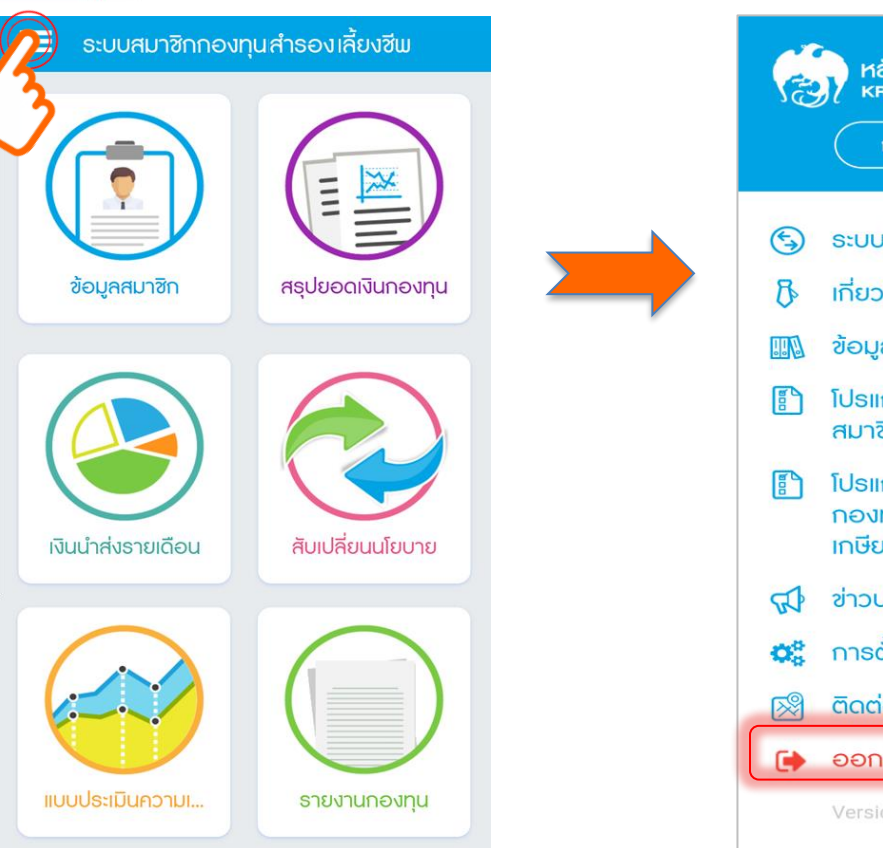

| (Re      | หลักทรัพย์จัดการกองทุนกรุงไทย<br>หญิงสาหม Asset MANAgement<br>กองทุนสำรองเลี้ยงชีพ |
|----------|------------------------------------------------------------------------------------|
| (5)      | ระบบข้อมูลสำหรับสมาชิกกองทุน                                                       |
| 8        | เกี่ยวกับเธา                                                                       |
|          | ข้อมูลทั่วไป                                                                       |
|          | โปรแกรมคำนวณภาษีเมื่อสิ้นสุด<br>สมาชิกภาพ                                          |
|          | โปรแกรมติดตามคำนวณเงิน<br>กองทุนสำรองเลี้ยงชีพเมื่อสมาชิก<br>เกษียณอายุ            |
| 2        | ข่าวประชาสัมพันธ์                                                                  |
| 00       | การตั้งค่า                                                                         |
| <i>⊠</i> | ຕັດຕ່ອ                                                                             |
|          | ออกจากระบบ                                                                         |
|          | Version. 20180204                                                                  |

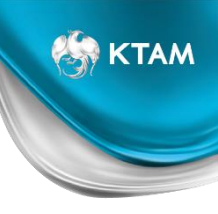

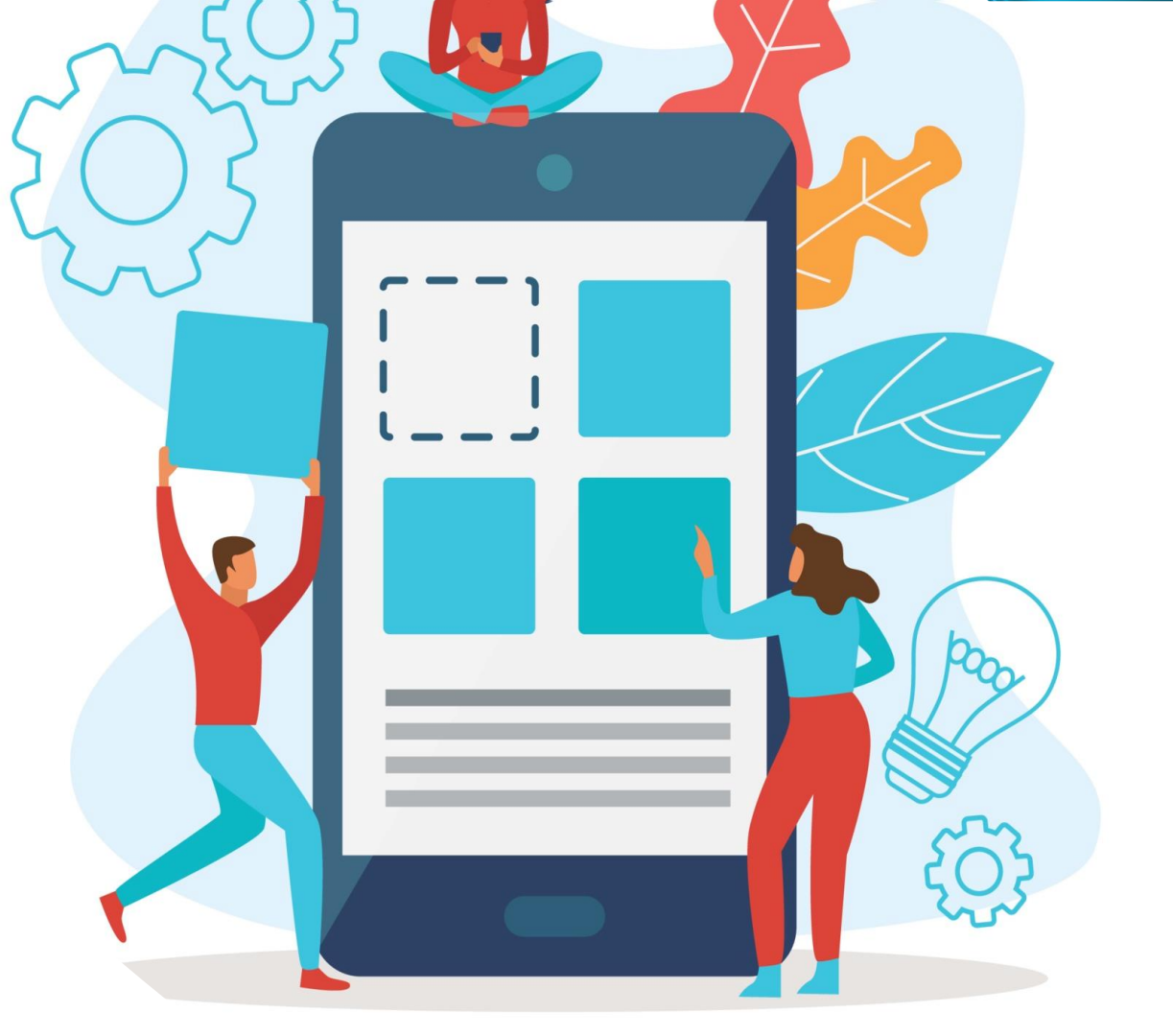

วิธีการตั้งรหัสผ่านใหม่ โดย รหัส OTP ผ่าน อีเมล์ และ เบอร์โทรศัพท์ (SMS)

#### เลือกช่องทางในการขอรับรหัส OTP

KTAM

ส่ง Email

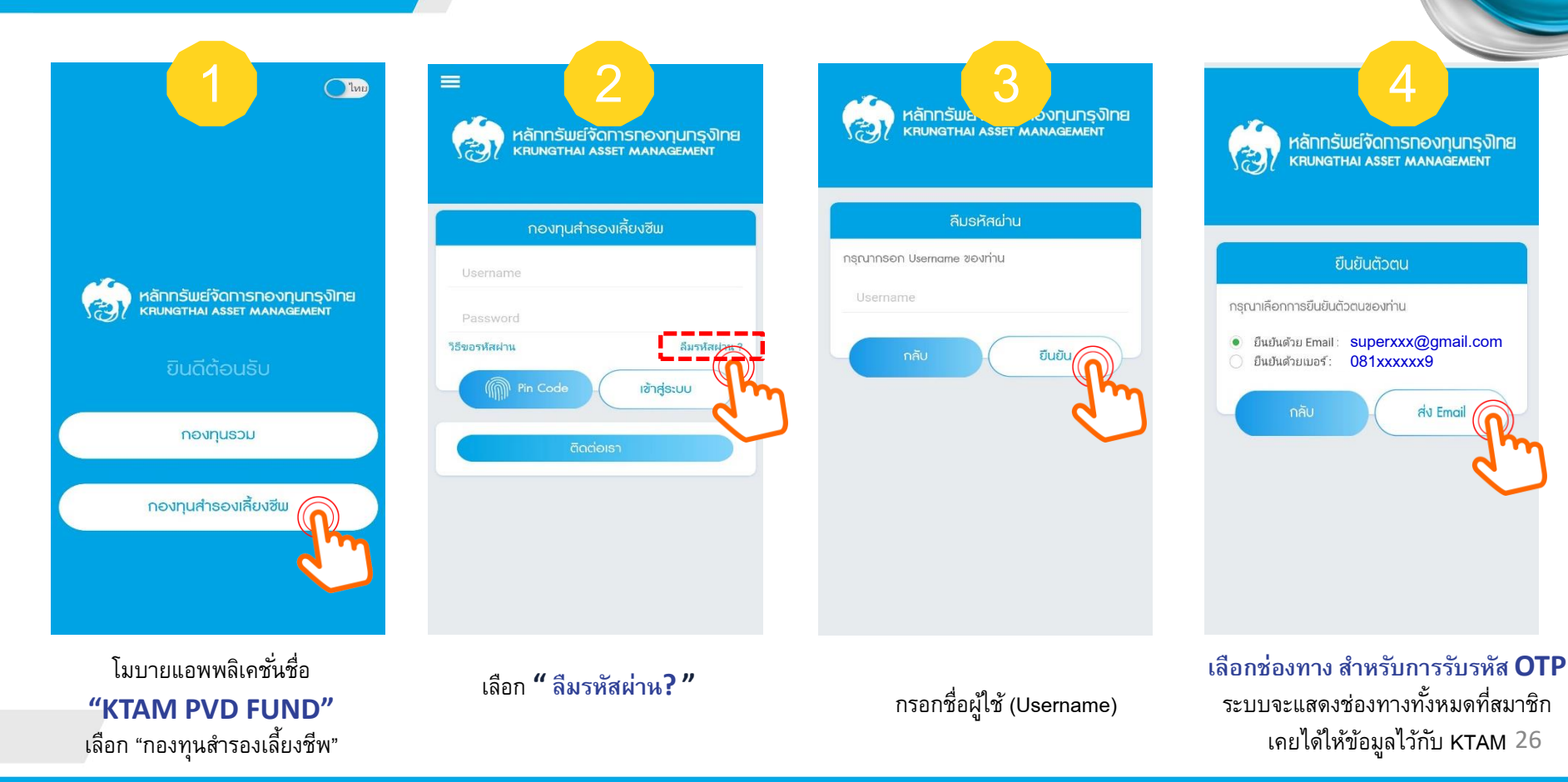

#### ขอรับรหัส OTP โดย E-mail

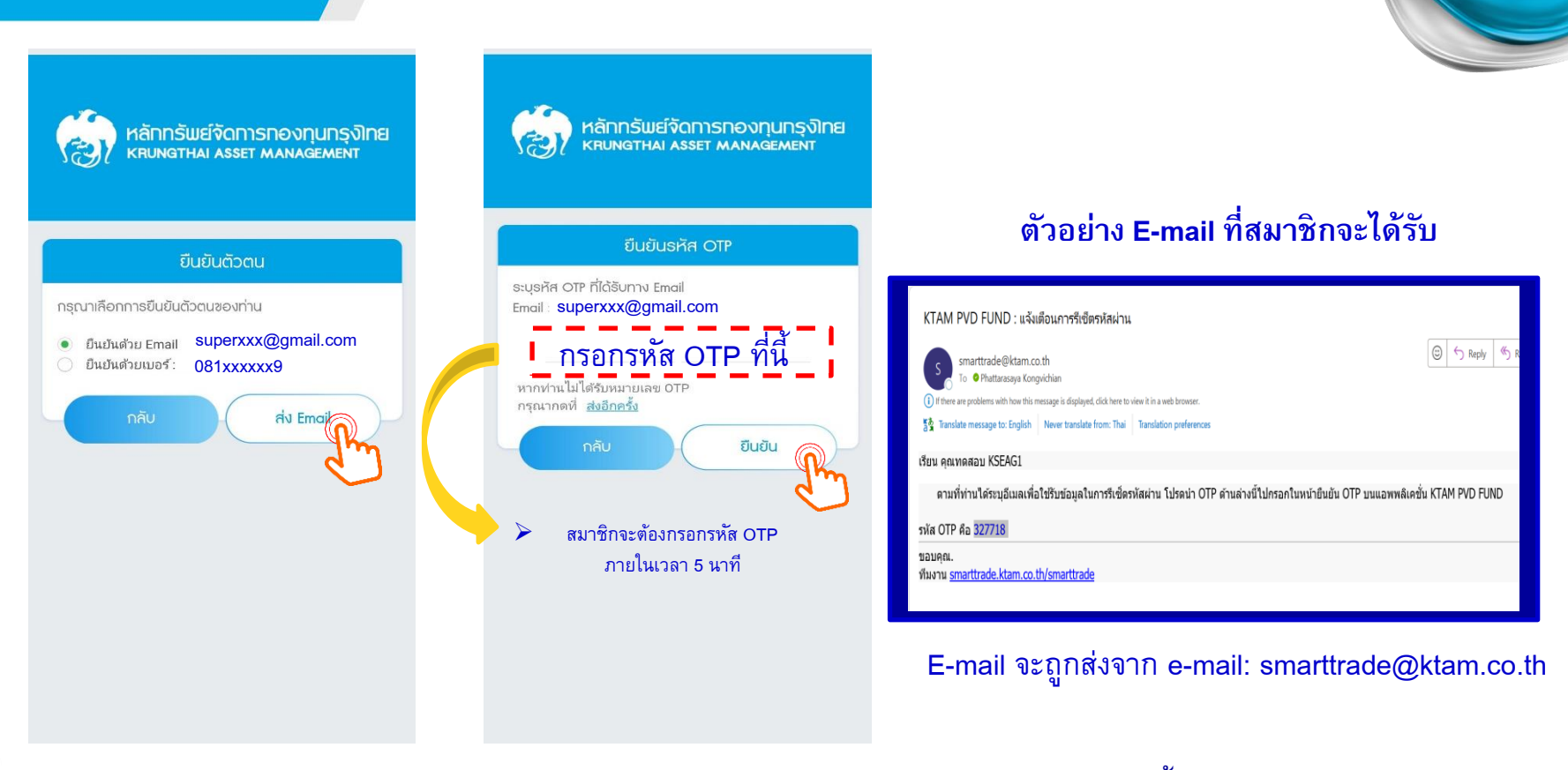

หมายเหตุ : การขอรับรหัส OTP ผ่าน E-mail สมาชิกสามารถขอรับรหัส OTP ได้โดยไม่จำกัดจำนวนครั้ง

🔛 KTAM

#### ขอรับรหัส OTP โดย เบอร์โทรศัพท์ (SMS)

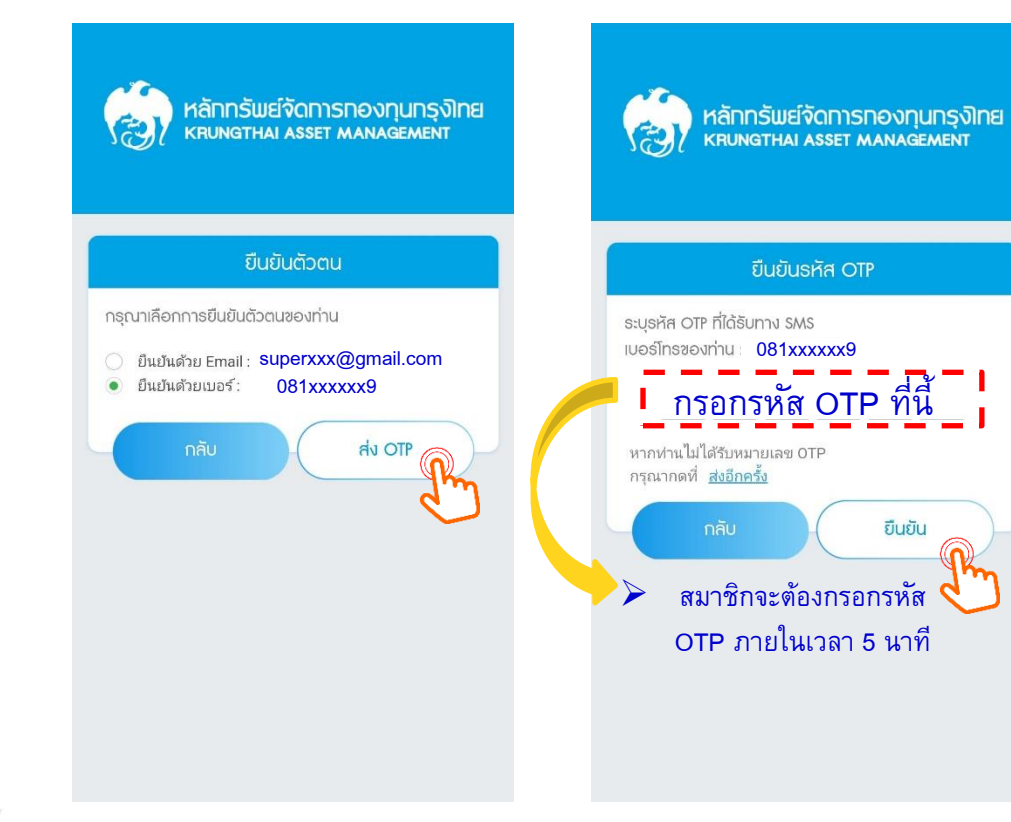

| 10:4 | 0 👄                                                           | 😰 🕸 🌂 🖓 🛱 🗐 🗐 799              | % 💼 |
|------|---------------------------------------------------------------|--------------------------------|-----|
| <    | KTAMPVD                                                       | م                              | :   |
|      | Thursday • 1                                                  | 1:59 PM                        |     |
| •    | KTAM PVD - รหัส OT<br><u>105713</u> . (Ref: J4TPC<br>minutes. | TP ของคุณคือ<br>2) Valid for 5 |     |

#### ตัวอย่างข้อความ ที่สมาชิกจะได้รับ

## การตั้งรหัสผ่านใหม่เสร็จสมบูรณ์

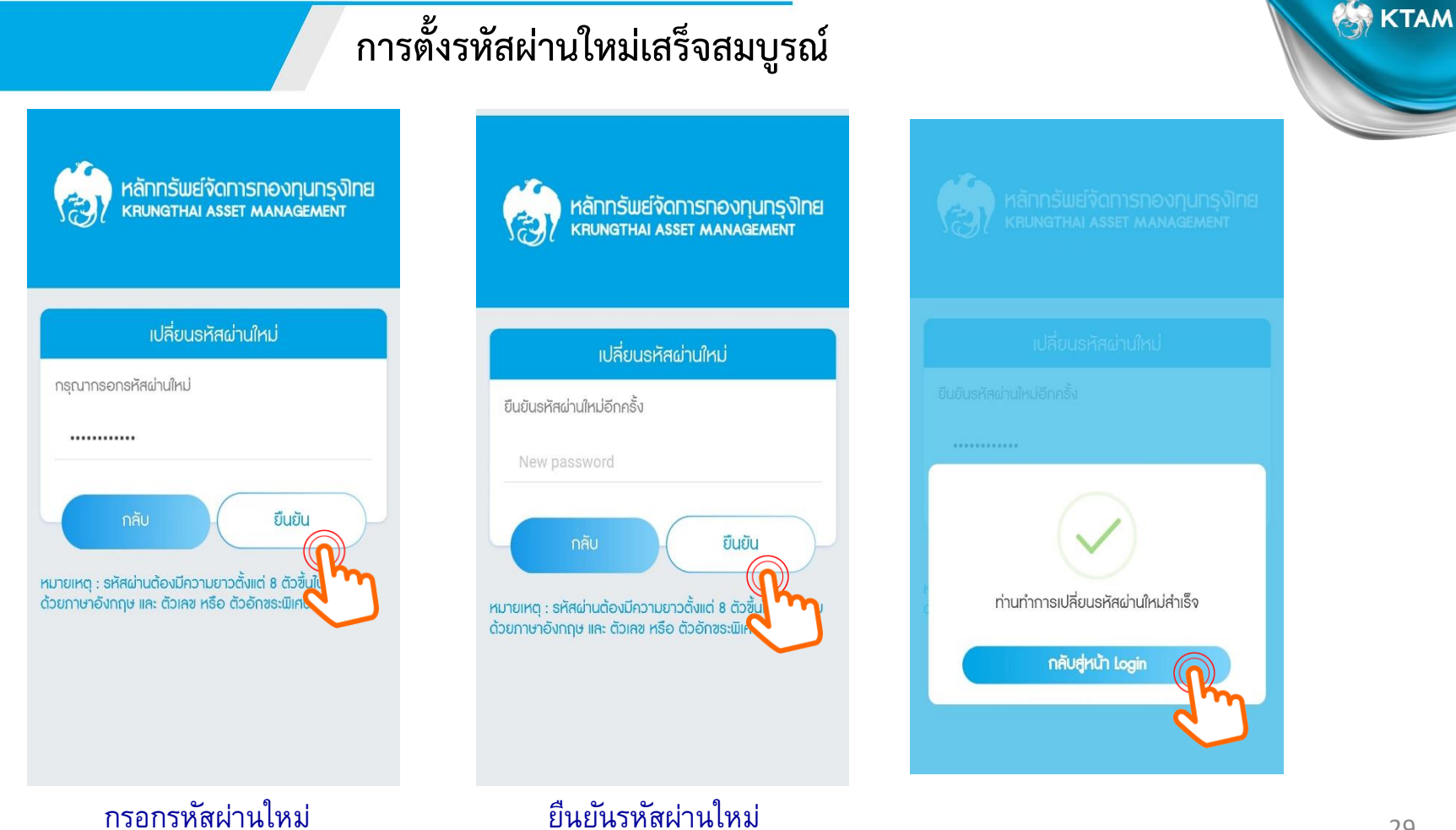

## กรณีสมาชิกขอรับรหัส OTP ครบ 4 ครั้ง ตามที่กำหนด

กรณีที่สมาชิกขอรับรหัส OTP ผ่านเบอร์โทรศัพท์มือถือ (SMS) ครบ 4 ครั้ง/ปี ระบบจะแสดงข้อความเตือนให้ "ติดต่อ บลจ." โดยสมาชิกสามารถกรอกแบบฟอร์ม "แบบคำขอรหัสผู้ใช้งานและรหัสผ่านใหม่ (Username and Password) สำหรับการเข้าใช้บริการ "ระบบ ข้อมูลกองทุนสำรองเลี้ยงชีพ สำหรับสมาชิกกองทุน""

|                                                                      |   | หลักกรีพย์จัดการกองกุมกรุงไทย<br>หมพสาหม Asset MANAGEMENT                                                                                                    |
|----------------------------------------------------------------------|---|----------------------------------------------------------------------------------------------------|
|                                                                      |   | แบบด้าขอชุดข้อมูล (User Name และ Password ) ดำเหว็บการเข้าใช้บริการ<br>"ระบบข้อมูลกองทุนส์วรองเลี้ยงชีพ สำหรับ สมาชิกกองทุน"                                                                                                    |
|                                                                      |   | วันที่ เดือนพ.ศ                                                                                                    |
|                                                                      |   | เรียน บริษัทหลักหรีพย์จัดการกองทุน กรุงไทย จำกัด (มหาชน) ในฐานะบริษัทจัดการ (*KTAM*)                                                                                                    |
|                                                                      |   | <u>สงหแบบสงบาตรย</u> สาเนาบครบระจาดวบระชาชน หรอ สาเนาบครบระจาดวอบๆ ทหนวยงาบราชการหรอบายจางออกรห<br>ชำหเร่า ชื่อ (ระบดำบำหน้า)                                                                                                    |
|                                                                      |   | รหัสสมาชิก                                                                                                    |
|                                                                      |   | บริษัท(นายจำง) ชื่อ                                                                                                    |
|                                                                      |   | เลขที่บัดรประชนชน                                                                                                    |
|                                                                      |   | โทรศัพท์ป่าน                                                                                                    |
|                                                                      |   | โทรศัพทย์อลถือ                                                                                                    |
|                                                                      |   | ("ศูษอโซโซโการ") โดยมีความประสงค์ที่จะขอบุคซ่อมุล (User Name และ Password) ดังนี้                                                                                                    |
|                                                                      |   | ขอขุดข้อมูลสำหรับการลงทะเบียนเข้าใช้บริการ                                                                                                    |
|                                                                      |   | 1. "ระบบข่อมูลกองทุนสำรองเลี้ยงชีพ สำหรับ สมาชิกกองทุน" เนื่องจาก                                                                                                    |
|                                                                      |   | 🛄 ขุดขอมูลเดม ดูญหาย<br>🔲 ขุดข่อมูลเดิม อีขๆ โปรดระบุสาเหตุ                                                                                                    |
|                                                                      |   | สถานที่ในการจัดส่งชุดข้อมูล                                                                                                    |
| $\cdot$                                                              |   | จึงสมในชัง Email Address :                                                                                                    |
|                                                                      |   | (т. начила слов околеза пака начал начитатата та ник найкличатъранияна)                                                                                                    |
| ท่านได้ท่าการธีเซอรหิสผ่านด้วยการขอ OTP ผ่านทาง SMS กันจำนวนครั้งที่ |   | โดยผู้ขอใช้บริการ ตกลงรับทราบและขอมรับข่อกำหนดและเงื่อนใหการใช้บริการ ดังนี้<br>1. สมาชิกกองหนที่ระสมัตร์ใช้บริการ "ระบบต่อมอกองหนสรรองเลื้องชีพ สำหรับ สมาชิกกองหน" ของ KTAM ได้ จะต่องมีกักเชื                                                                         |
| บลง, กำหนด กรุณาติดต่อ บลง,                                          |   | สมาชิกกองทุนสารองเลี้ยงชีพ กับ KTAM แล้วเท่านั้น<br>2. ผู้ขอใช้บริการจะเก็บรักษาชุดช่อมูล ไว้เป็นความสับเฉพาะบุคคลและไม่แจ้งให้ผู้ใดทราบ                                                                                                    |
|                                                                      |   | <ol> <li>กรณีขอชุดข้อมูลกับ KTAM จะจัดส่งชุดข้อมูลให้กับท่านดามสถานที่ในการจัดส่งที่ท่านได้ระบุไว้ตามข้อ 2. ข่างดัน เท่านั้น<br/>ทั้งนี้ เพื่อเป็นหลักฐาน ผู้ขอใช้บริการจึงได้ลงนามไว้เป็นสำคัญ และได้แนบสำเนานัดรประจำดัวประชาชน หรือ สำเนานัดรประจำดัวอื่นๆ</li> </ol> |
| ( 0a ) <b>6ado um</b> .                                              |   | ที่หน่วยงานราชการหรือนายจำงออกไห้ มาพร่อมกับคำขอนี้แล้ว                                                                                                    |
|                                                                      |   | aufa de la cale de la cale de la cale de la cale de la cale de la cale de la cale de la cale de la cale de la c                                                                                                    |
|                                                                      |   | (                                                                                                    |
|                                                                      |   |                                                                                                    |
|                                                                      |   | โปรดกรอกข้อมูลในแบบดำขอให้ครบก้าน<br>พร้อมแลมสำเภาบัดรประจำดัวประชาชน หรือ สำเภาบัดรประจำดัวอื่นๆ ที่หล่วยมาหาชการเรือเกยจ้างออกให้ แล้วจัดส่งอกสาจาทที                                                                                                    |
|                                                                      |   | บริษัทมอีกหรีพย์จัดการกองทุน กรุงไทย จำกัด (มหาชน)<br>โทรสาร 02 670 0424 หรือ EMAIL มาที่ : <u>MEMBER.PVD@ktam.co.th</u>                                                                                                    |
|                                                                      | 1 | โพร.สอบถามเพิ่มเดิม 02 686 6331 - 6339                                                                                                    |
| م م ۷                                                                |   |                                                                                                    |

หมายเหตุ : การขอรับรหัส OTP ผ่านช่องทาง E-mail ไม่มีการจำกัดจำนวนครั้งในการขอ ดังนั้น เมื่อสมาชิกขอรับรหัส OTP ครบจำนวนครั้งแล้ว สามารถขอรับผ่านช่องทาง E-mail ได้ 🛵 KTAM

#### การขอรหัสผ่าน (Password) ใหม่

สำหรับสมาชิกที่ประสงค์ขอ Username และ Password ใหม่

- กรอกแบบฟอร์มคำขอชุดข้อมูล สำหรับการเข้าใช้บริการ "ระบบข้อมูลกองทุนสำรองเลี้ยงชีพ สำหรับสมาชิกกองทุน"
- พร้อมแนบสำเนาบัตรประชาชน หรือ สำเนาบัตรพนักงาน และส่งอีเมลไปที่ member.pvd@ktam.co.th

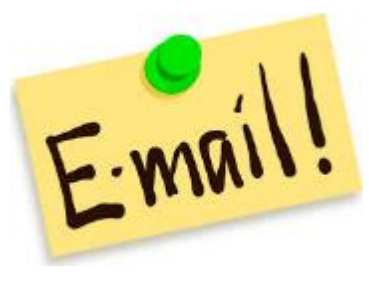

| แบบคำขอชุดข้อมูล (User Name และ Password ) สำหรับ<br>``ระบบข้อมูลกองทุนสำรองเลี้ยงชีพ สำหรับ สมาชิก                                                               | การเข้าใช้บริการ<br>กองทุน″               |
|----------------------------------------------------------------------------------------------------|-------------------------------------------|
| 3uj                                                                                                    | เดือน พ.ศ.                                |
| บริษัทหลักทรัพย์จัดการกองทุน กรุงไทย จำกัด (มหาชน) ในฐานะบริษัทจัดการ                                                                                             | ("KTAM")                                  |
| <u>เบบส่งมาด้วย</u> สำเนาบัตรประจำดัวประชาชน หรือ สำเนาบัตรประจำดัวอื่นๆ ที่หน่:                                                                                  | ขยงานราชการหรือนายจ้างออกให้              |
| จำ ชื่อ (ระบุคำนำหน้า)                                                                                                    |                                           |
| มาชิก ชื่อกองทุนสำรองเลี้ยงชีพ                                                                                                    | ซึ่งจดทะเบียนแล้ว                         |
| (นายจำง) ชื่อ                                                                                                    |                                           |
| ษัตรประชนชน                                                                                                    |                                           |
| พท์ม่าน                                                                                                    |                                           |
| willaña                                                                                                    |                                           |
| อใช่หรักวร") โอยเนื่อวามประสงค์ที่อาของเอย่อมอ (Licer Name และ Paceword) ดังนี้                                                                                   |                                           |
| aranni ) teann ann ann ann ann ann ann ann ann ann                                                                                                    |                                           |
| ขอชุดข้อมูลสำหรับการลงทะเบียนเข้าใช้บริการ<br>"ระบบข้อมูลกองทุนสำรองเลี้ยงชีพ สำหรับ สมาชิกกองทุน" เนื่องจาก                                                      |                                           |
| ปุตช่อมูลเดิม สูญหาย                                                                                                    |                                           |
| ป ชุดข้อมูลเดิม อื่นๆ โปรดระบุสาเหตุ                                                                                                    |                                           |
| สถานที่ในการจัดส่งชุดข้อมูล                                                                                                    |                                           |
| 🔲 จัดส่งไปยัง Email Address :                                                                                                    |                                           |
| (1. ต้องเป็น Email address ของเจ้าตัวสมาชิกสู่ขอเท่านั้น 2. กรุณาระบุติวยด้วย                                                                                     | รรจงไทชดเจน)                              |
| ้ขอใช้บริการ ตกลงรับทรามและของรับซ่อกำหนดและเงื่อนไขการใช้บริการ ดังนี้                                                                                           |                                           |
| . สมาชิกกองทุนที่จะสมัครใช้บริการ "ระบบข้อมูลกองทุนสำรองเลี้ยงชีพ สำหรับ สมาชิก<br>สมาชิกกองทุนสำรองเลี้ยงชีพ กับ KTAM แล้วเท่านั้น                               | าองทุน" ของ KTAM ใต้ จะต่องมีบัญชี        |
| . ผู้ขอใช้บริการจะเก็บรักษาชุดข้อมูล ไว้เป็นความสับเฉพาะบุคคลและไม่แจ้งให้ผู้ใดทราย<br>กรณีขอของออนสกับ KTAM จะร้อส่งทองออนได้กับท่านอานสกาบที่ในการวัดส่งที่ท่าน | ย<br>ใต้ระบุไว้ตามข้อ 2. ข้างต้น เท่านั้น |
| เพื่อเป็นหลักฐาน ผู้ขอใช่บริการจึงได้ลงนามไว้เป็นสำคัญ และได้แนบสำเนาบัตรประจำด้ว                                                                                 | ไระชาชน หรือ สาเนาบัตรประจำตัวอื่นๆ       |
| ขยงานราชการหรือนายจำงออกไห้ มาพร้อมกับคำขอนิแล้ว                                                                                                    |                                           |
|                                                                                                    |                                           |
| ลงชื่อ                                                                                                    | ผู้ขอใช้บริการ<br>) ด้านระวง              |
| (                                                                                                    | ) #101143                                 |

🟭 KTAM

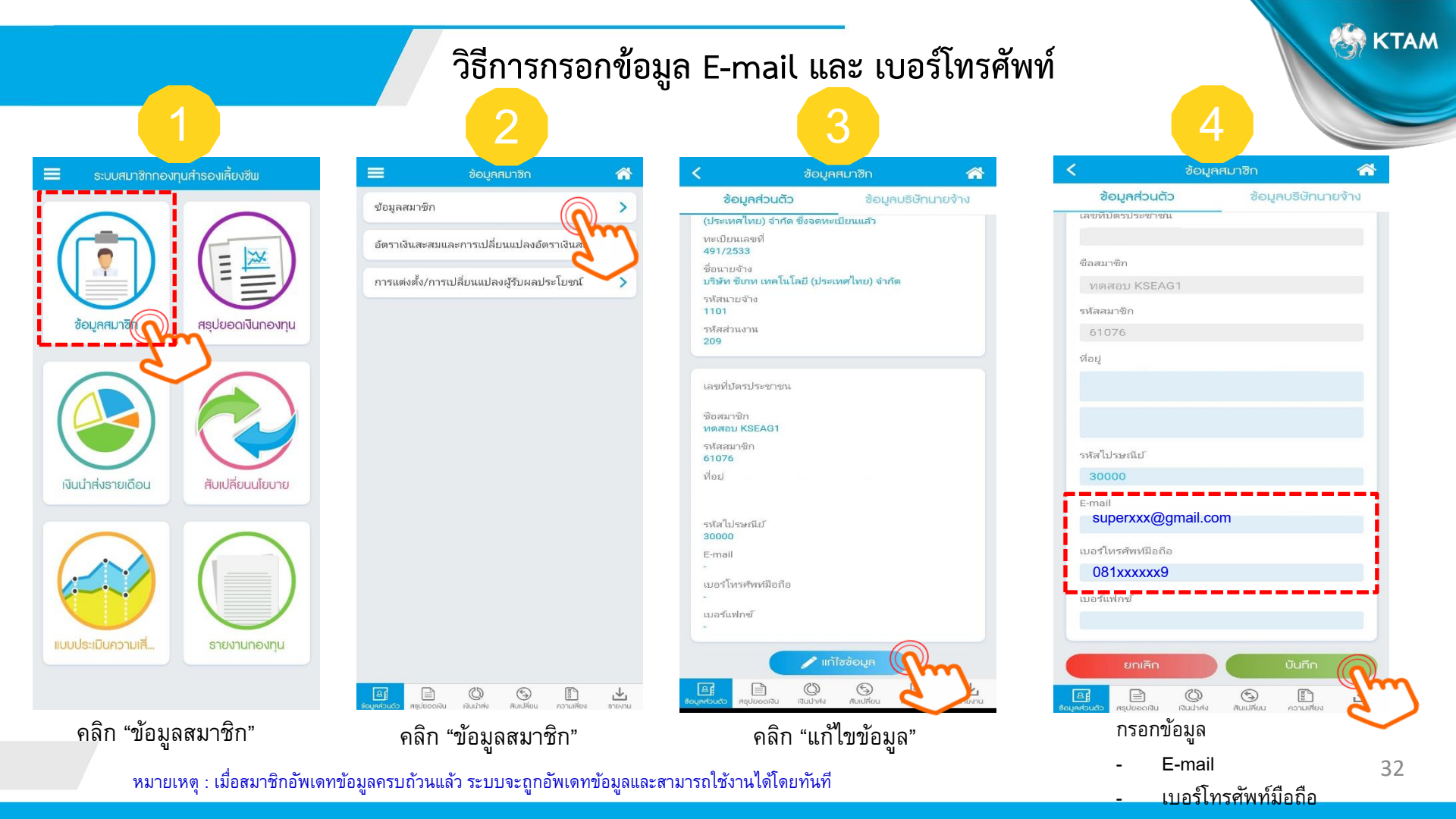

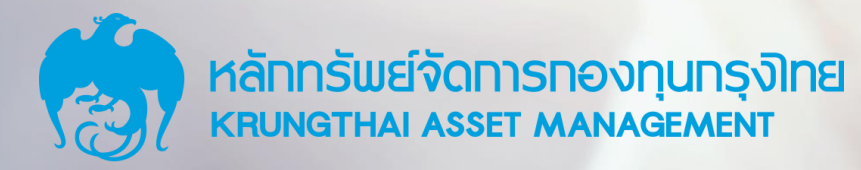

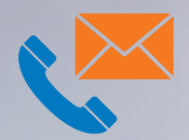

<u>ติดต่อฝ่ายทะเบียนกองทุนสำรองเลี้ยงชีพ</u> โทรศัพท์. 02-686-6332 – 39 Email Address : member.pvd@ktam.co.th

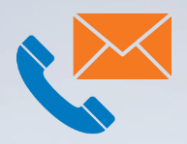

<u>ติดต่อฝ่ายกองทุนสำรองเลี้ยงชีพ</u> โทรศัพท์. 02-686-6182 – 89 Email Address : pvd@ktam.co.th

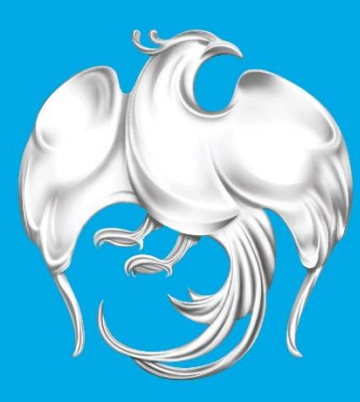

# **หลักทรัพย์จัดการกองทุนกรุงไทย** Krungthai Asset Management

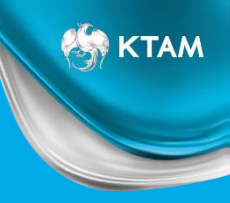

## **Thank You**